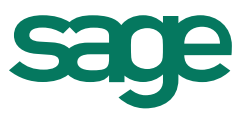

# Cómo dar de alta el Calendario de empleado

El Calendario del trabajador nos permite visualizar la situación global de cada uno de los empleados (calendario de trabajo, absentismo, vacaciones...), además de permitirnos informar la jornada de trabajo detallada de los trabajadores a tiempo parcial.

Cuando damos de alta el Calendario de trabajador se traslada toda la información del Calendario genérico de la Empresa a cada uno de los trabajadores.

Encontramos 2 formas de alta:

1. Alta masiva: nos permite crear el calendario de forma masiva para las empresas y trabajadores seleccionados.

Esta opción la utilizaremos de forma habitual:

- Al dar de alta una nueva empresa en el programa para trasladar el calendario de empresa a todos los trabajadores.
- Al inicio del ejercicio: Para trasladar el calendario de empresa que configuremos a inicio de ejercicio a todos los trabajadores.
- Al poner en marcha por primera vez esta nueva funcionalidad.
- 2. Alta individual: nos permite dar de alta el calendario desde la propia ficha del empleado.

Esta opción la utilizaremos de forma habitual cuando damos de alta un nuevo trabajador.

## Ayuda:

- 1. Alta masiva del calendario de empleado
- 2. Alta individual del calendario de empleado
- 3. Calendario de un trabajador a tiempo parcial diario

# Alta masiva del Calendario del trabajador

Para dar de alta el Calendario de forma masiva deberemos ir a <Nómina>-<Gestión diaria>-<Empleado>-<Calendario>-**<Asistente de alta>:** 

- Laboral

  Vertical Action diaria
  Cestión diaria
  Empresa
  Empleado
  Cestión diaria
  Modificaciones
  Atas
  Tabla salarial
  Informes
  Celendario
  Calendario
  Mantenimiento
  Incidencias
  Convenio
- 1.1. Seleccionar la Empresa para la cual queremos crear el calendario de trabajador o bien marcar Todas las Empresas.
- 1.2. Seleccionar el periodo del ejercicio que queremos crear o bien marcar Todo el Año.
- 1.3. Pulsar Siguiente.

| Asistente para la generación de                                                                                            | calendarios.                                                                                                    | 2 🛛          |
|----------------------------------------------------------------------------------------------------|----------------------------------------------------------------------------------------------------|--------------|
| Generación de calendario en                                                                                                | ıpleado.                                                                                                    |              |
| Generación<br>empleado.<br>Selección de<br>empleados<br>Filtro de<br>Filtro de<br>Centros de<br>cottración.<br>Indidencias | Encress       Encress         Bravesa       100 Despadro Demostración         Periodo       Año         Año       2.014         Mes       Soptembre         Opcones       I yer calendario |              |
|                                                                                                    | < Atrás Sputente > Finalis                                                                                                    | zar Cancelar |

- 2.1. Informar los límites de empleados para los que queremos crear el Calendario. Podemos utilizar los filtros estándar.
- 2.2. Marcar Siguiente.

| Selección de empleados<br>Seleccione los empleados a proc | iesar                      |                          |                         |  |
|-----------------------------------------------------------|----------------------------|--------------------------|-------------------------|--|
|                                                           | Empleado inferior          | Empleado superior        |                         |  |
|                                                           | •                          | 0                        | 99999                   |  |
| calendario<br>empleado.                                   | *                          |                          |                         |  |
| Selección de<br>empleados                                 |                            |                          |                         |  |
| Filtro de                                                 |                            |                          |                         |  |
| Limites                                                   |                            |                          | ▲<br>≜                  |  |
| Selección de                                              |                            |                          | <b>•</b>                |  |
| Centros de<br>cotización.                                 |                            |                          | *                       |  |
| 📻 Incidencias                                             | Sólo el último periodo tra | abajado de cada empleado | ] Eiltrar y Ver detalle |  |
|                                                           |                            |                          |                         |  |

En la siguiente pantalla el asistente nos mostrará, en caso de que existan, un informe de incidencias como empleados no activos o calendarios ya existentes.

3.1. Pulsar Finalizar.

| no se ( | generan    | , existen incider                                                                   | icias.                                                                                                    |                                                                                                    |                                   |                                                                                                    |                                   |                                   |                                  |
|---------|------------|-------------------------------------------------------------------------------------|----------------------------------------------------------------------------------------------------|----------------------------------------------------------------------------------------------------|-----------------------------------|----------------------------------------------------------------------------------------------------|-----------------------------------|-----------------------------------|----------------------------------|
|         | <b>n</b> 2 | × 0 ⊛                                                                               | 🖲 🥘 📓                                                                                                    | ar:                                                                                                    |                                   |                                                                                                    |                                   |                                   |                                  |
|         | Año        | Mes                                                                                 | Aviso                                                                                                    | Código                                                                                                    | Empleado                          | Razón social empleado                                                                                                    | F.Alta                            | F.Baja                            |                                  |
|         | 2014       | Octubre                                                                             | Ya existe.                                                                                                    |                                                                                                    | 1 5                               | No Residente General, Empleado                                                                                                    | 01-05-2014                        |                                   |                                  |
|         | 2014       | Noviembre                                                                           | Ya existe.                                                                                                    |                                                                                                    | 1 5                               | No Residente General, Empleado                                                                                                    | 01-05-2014                        |                                   |                                  |
|         | 2014       | Diciembre                                                                           | Ya existe.                                                                                                    |                                                                                                    | 1 5                               | No Residente General, Empleado                                                                                                    | 01-05-2014                        |                                   |                                  |
|         | 2014       | Enero                                                                               | Empleado no activo.                                                                                                    |                                                                                                    | 1 6                               | calendario calendario, calendario                                                                                                    | 01-06-2014                        |                                   |                                  |
|         | 2014       | Febrero                                                                             | Empleado no activo.                                                                                                    |                                                                                                    | 1 6                               | calendario calendario, calendario                                                                                                    | 01-06-2014                        |                                   |                                  |
|         | 2014       | Marzo                                                                               | Empleado no activo.                                                                                                    |                                                                                                    | 1 6                               | calendario calendario, calendario                                                                                                    | 01-06-2014                        |                                   |                                  |
|         | 2014       | Abril                                                                               | Empleado no activo.                                                                                                    |                                                                                                    | 1 6                               | calendario calendario, calendario                                                                                                    | 01-06-2014                        |                                   |                                  |
|         | 2014       | Мауо                                                                                | Empleado no activo.                                                                                                    |                                                                                                    | 1 6                               | calendario calendario, calendario                                                                                                    | 01-06-2014                        |                                   |                                  |
|         | 2014       | Junio                                                                               | Ya existe.                                                                                                    |                                                                                                    | 1 6                               | calendario calendario, calendario                                                                                                    | 01-06-2014                        |                                   |                                  |
|         | 2014       | Julio                                                                               | Ya existe.                                                                                                    |                                                                                                    | 1 6                               | calendario calendario, calendario                                                                                                    | 01-06-2014                        |                                   | ×                                |
|         | 2014       | Agosto                                                                              | Ya existe.                                                                                                    |                                                                                                    | 1 6                               | calendario calendario, calendario                                                                                                    | 01-06-2014                        |                                   | •                                |
|         | 2014       | Septiembre                                                                          | Ya existe.                                                                                                    |                                                                                                    | 1 6                               | calendario calendario, calendario                                                                                                    | 01-06-2014                        |                                   | -                                |
|         | 2014       | Octubre                                                                             | Ya existe.                                                                                                    |                                                                                                    | 1 6                               | calendario calendario, calendario                                                                                                    | 01-06-2014                        |                                   | -                                |
|         | 2014       | Noviembre                                                                           | Ya existe.                                                                                                    |                                                                                                    | 1 6                               | calendario calendario, calendario                                                                                                    | 01-06-2014                        |                                   | -                                |
| h.      | 2014       | Diciembre                                                                           | Ya existe.                                                                                                    |                                                                                                    | 1 6                               | calendario calendario, calendario                                                                                                    | 01-06-2014                        |                                   | -                                |
|         |            | 0 56 generan<br>Año<br>2014<br>2014<br>2014<br>2014<br>2014<br>2014<br>2014<br>2014 | a te generar, existen inciden<br>Año Mes<br>2014 Octubre<br>2014 Doethro<br>2014 Doethro<br>2014 Doethro<br>2014 Péterso<br>2014 Abril<br>2014 Abril<br>2014 Abril<br>2014 Abril<br>2014 Abril<br>2014 Abril<br>2014 Abril<br>2014 Abril<br>2014 Octubre<br>2014 Octubre<br>2014 Octubre | e le generar, existen incidencia:<br>Año Mes Ariso<br>2014 Octubre Ya existe.<br>2014 Novembre Ya existe.<br>2014 Novembre Ya existe.<br>2014 Rovembre Ya existe.<br>2014 Rovembre Strajesdor o extro.<br>2014 Rovembre Brajesdor o extro.<br>2014 Abril Empiesdor o extro.<br>2014 Abril Empiesdor o extro.<br>2014 Abril Empiesdor o extro.<br>2014 Abril Empiesdor o extro.<br>2014 Abril Empiesdor o extro.<br>2014 Abril Empiesdor o extro.<br>2014 Abril Empiesdor o extro.<br>2014 Abril Empiesdor o extro.<br>2014 Abril Septembre Ya existe.<br>2014 Octubre Ya existe.<br>2014 Octubre Ya existe.<br>2014 Novembre Ya existe. | e e generan, existen incidencias. | e le generar, estiten incidencia:<br>Año Mes Anno Cidgo Emplendo<br>2014 Octubre Ya existe.<br>2014 Novembre Ya existe.<br>2014 Novembre Ya existe.<br>2014 Rovembre Ya existe.<br>2014 Rovembre Strajedado na activo.<br>2014 Refereo Empleado na activo.<br>2014 Refereo Empleado na activo.<br>2014 Refereo Empleado na activo.<br>2014 Refereo Empleado na activo.<br>2014 Refereo Empleado na activo.<br>2014 Naro Ya existe.<br>2014 Ano Ya existe.<br>2014 Agasto Ya existe.<br>2014 Agasto Ya existe.<br>2014 Agasto Ya existe.<br>2014 Octubre Ya existe.<br>2014 Octubre Ya existe.<br>2015 Octubre Ya existe.<br>2014 Octubre Ya existe.<br>2014 Octubre Ya existe.<br>2014 Octubre Ya existe.<br>2015 Octubre Ya existe.<br>2015 Octubre Ya existe.<br>2015 Octubre Ya existe.<br>2016 Octubre Ya existe.<br>2016 Oc | e e generan, existen incidencias. | e e generan, existen incidencias. | e e generan, existen incidencia. |

Al finalizar el proceso nos mostrará los calendarios generados:

| Laboral |                            |          |       | agrarias       |          |                      |      |      |      |        |      |           |     |     |    |
|---------|----------------------------|----------|-------|----------------|----------|----------------------|------|------|------|--------|------|-----------|-----|-----|----|
|         |                            | -        |       |                |          |                      |      |      |      |        |      |           |     |     |    |
| Laboral | _ <b> X</b> 🗸 🛛 🔗 🤻        | <b>X</b> |       |                |          |                      |      |      |      |        |      |           |     |     | 4  |
| Codigo  | Empresa                    |          | Ano   | Mes            | Empleado | Apelidos y nombre    | •    |      | DN   | I      |      | Fecha alt | a   | ech |    |
| 1 ×     | 1 Despacho Demostración    | 1        | 2     | .014 Enero     |          | 1 García Pérez, Laur | a    |      | 12   | 447788 | G    | 01-01-2   | 014 | 31- |    |
|         | 1 Despacho Demostración    | 1        | 2     | .014 Febrero   |          | 1 García Pérez, Laur | a    |      | 12   | 447788 | G    | 01-01-2   | 014 | 31- |    |
|         | 1 Despacho Demostración    | 1        | 2     | .014 Marzo     |          | 1 Garcia Pérez, Laur | a    |      | 12   | 447788 | G    | 01-01-2   | 014 | 31- |    |
|         | 1 Despacho Demostración    | 1        | 2     | .014 Abril     |          | 1 García Pérez, Laur | a    |      | 12   | 447788 | G    | 01-01-2   | 014 | 31- |    |
|         | 1 Despacho Demostración    | 1        | 2     | .014 Mayo      |          | 1 García Pérez, Laur | 3    |      | 12   | 447788 | G    | 01-01-2   | 014 | 31- | ÷. |
|         | 1 Despacho Demostración    | 1        | 2     | .014 Junio     |          | 1 García Pérez, Laur | a    |      | 12   | 447788 | G    | 01-01-2   | 014 | 31- |    |
|         | 1 Despacho Demostración    | 1        | 2     | .014 Julio     |          | 1 Garcia Perez, Laur | 3    |      | 12   | 447788 | G    | 01-01-2   | 014 | 31  |    |
|         | 1 Despacho Demostración    | 1        | 2     | .014 Agosto    |          | 1 Garcia Perez, Laur | a    |      | 12   | 447788 | G    | 01-01-2   | 014 | 31- | •  |
|         | 1 Despacho Demostración    |          | 4     | .014 Septembre |          | I Garcia Perez, Lau  | a    |      | 12   | 447788 | 6    | 01-01-2   | 014 | 31- | Ψ  |
|         | 1 Despacho Demostración    | 1        | 2     | 014 Octubre    |          | 1 Garcia Perez, Lau  | a    |      | 12   | 44//88 | 6    | 01-01-2   | 014 | 31- | ×  |
| _       | 1 Despacio Demostración    |          | 4     | .014 Enero     |          | z proebas 360, proe  | 1085 |      |      |        | nu i | 01-01-2   | 014 | E   | Ξ  |
| 4       |                            |          |       |                |          |                      |      |      |      |        |      |           |     | •   |    |
| - Númer | n de dias de cada tino     |          |       |                |          |                      |      |      | Fn   | ero    | 201  | 4         |     | ٦.  |    |
|         |                            |          |       | Tiempo parc.   | 1        |                      | 1    | 14-  | 1.6  |        | 101  | ·         | D.+ |     |    |
| © Lat   | iorables de lunes a sábado |          | 25,00 |                | ·        |                      | Lu   | ivia | IVII | Ju     | VI   | 34        | 00  |     |    |
| Lat     | orables de lunes a viernes |          | 21,00 |                |          |                      |      |      | 1    | 2      | 3    | 4         | 5   |     |    |
| © Fe    | tivos                      |          | 6,00  |                |          |                      | 6    | 7    | 8    | 9      | 10   | 11        | 12  |     |    |
| Vac     | aciones días naturales     |          | 0,00  |                |          |                      | 13   | 14   | 15   | 16     | 17   | 18        | 19  |     |    |
| © Vac   | caciones días laborables   |          | 0,00  |                |          |                      | 20   | 21   | 22   | 23     | 24   | 25        | 26  |     |    |
|         |                            |          |       |                |          |                      | 20   | 20   | 20   | 20     | 24   | 25        | 20  |     |    |
|         |                            |          |       |                |          |                      | 21   | 28   | 29   | 30     | 31   |           |     |     |    |

# Alta individual del Calendario del trabajador

Desde la propia ficha del empleado podemos dar de alta el Calendario. Para ello deberemos ir al menú <Relaciones>-**<Calendario de Empleado>:** 

| Empleado ×                                        |                                                                       |                    |                              |
|---------------------------------------------------|-----------------------------------------------------------------------|--------------------|------------------------------|
| Empleado Edición Rela                             | ciones Procesos<br>Empresa                                            |                    | D                            |
| Empresa                                           | <u>I</u> ncidencias empleado<br>Incidencias emp <u>r</u> esa          |                    |                              |
| Empleado 🛛 😤<br>Centro cotización                 | <u>D</u> atos de RRHH<br>Datos <u>S</u> PA                            | ración             | Fecha alta 01-<br>Fecha baja |
| Inicio antigüedad                                 | Cale <u>n</u> dario de Empleado<br>Incide <u>n</u> cias de Calendario | Se calcula Siempre | % Jornada 50                 |
|                                                   | Periodos de trabajo                                                   |                    |                              |
| Periodos trabajados<br>Contratos<br>Categorías    | Periodos Edición Relacione                                            | es 🖌 🏹 🏠 🐺 🔲       | 0. 🗟 🧟 🖉                     |
| Precios<br>Seguros sociales<br>Situación familiar | Código * Apellidos y non                                              | nbre               | Dni * Al                     |

1.1. Seleccionar el periodo que queremos dar de alta o bien Todo el año.

### 1.2. Pulsar Finalizar.

|   | OPS.                                   |             |          |            |              |     |            |           |        |            |           |      |    |    |
|---|----------------------------------------|-------------|----------|------------|--------------|-----|------------|-----------|--------|------------|-----------|------|----|----|
| í | Calendario anual                       |             |          |            |              |     |            |           |        |            |           |      |    |    |
|   | Configuración                          |             |          |            |              |     |            |           |        |            |           |      |    |    |
|   | Tiempo parcial                         | SLT.        | lodos    |            | anrarias     |     |            |           |        |            |           |      |    |    |
|   | Generar todos los meses                |             |          |            |              |     |            |           |        |            |           |      |    |    |
|   | Generar invidenciae                    |             | 6        |            |              |     |            |           |        |            |           |      |    |    |
|   | general induendas                      | Empleado    | * Apelid | os y nombr | e            | DNI | Fecha alta | Fecha baj | C.Co   | tiz. Rat   | ón social | c.c. |    | П  |
|   | Salir                                  |             |          |            |              |     |            |           |        |            |           |      |    |    |
|   |                                        |             |          |            |              |     |            |           |        |            |           |      |    |    |
|   |                                        |             |          |            |              |     |            |           |        |            |           |      |    | 11 |
|   |                                        |             |          |            |              |     |            |           |        |            |           |      |    | 1  |
|   |                                        |             |          |            |              |     |            |           |        |            |           |      |    | -  |
|   |                                        |             |          |            |              |     |            |           |        |            |           |      |    | -  |
|   |                                        |             |          |            |              |     |            |           |        |            |           |      |    | ÷  |
|   |                                        |             |          |            |              |     |            |           |        |            |           |      |    |    |
|   |                                        |             |          |            |              |     |            |           |        |            |           |      |    | Ŧ  |
|   |                                        |             |          |            |              |     |            |           |        |            |           |      |    | *  |
|   |                                        |             |          |            |              |     |            |           |        |            |           |      |    | Ξ  |
|   | •                                      |             |          |            |              |     |            |           |        |            |           |      | •  |    |
|   | - Número de días de cad                | la tino     |          |            |              |     |            |           | Sei    | otiem      | ore 2     | 014  |    | ٦  |
|   |                                        |             |          |            | Tiempo parc. |     |            | 1         | Ma N   | 6 1.       | 102       | 6.   | De |    |
|   | Laborables de lune                     | s a sábado  |          | 0,00       |              |     |            | Lu        | via iv | " Ju       |           | Sa   | 20 |    |
|   | <ul> <li>Laborables de lune</li> </ul> | s a viernes | 브리       | 0,00       |              |     |            |           | 2 3    | 4 <b>4</b> | 5         | ь    |    |    |
|   | Pestivos                               |             | <b>.</b> | 0,00       |              |     |            | 8         | 9 1    | 0 11       | 12        | 13   | 14 |    |
|   | Vacaciones días na                     | turales     |          | 0,00       |              |     |            | 15        | 16 1   | 7 18       | 19        | 20   | 21 |    |
|   | Vacaciones días lab                    | orables     |          | 0,00       |              |     |            | 22        | 23 2   | 4 25       | 26        | 27   | 28 |    |
|   |                                        |             |          |            |              |     |            | 20        | 20     |            |           |      |    |    |
|   |                                        |             |          |            |              |     |            | 29        | 30     |            |           |      |    |    |
|   |                                        |             |          |            |              |     |            |           |        |            |           |      |    |    |
|   |                                        |             |          |            |              |     |            |           |        |            |           |      |    |    |

Al finalizar el proceso accederemos al mantenimiento del Calendario. Para dar de alta el calendario en el trabajador deberemos acceder al menú <Opciones>-<Generar todos los meses>:

|      | ( 🖌 🖸 🚸 (  | 🦻 🤍 📧 🛛 🛚 🛚 🖳     | car:   |          |                       |            |        |    |
|------|------------|-------------------|--------|----------|-----------------------|------------|--------|----|
| Año  | Mes        | Aviso             | Código | Empleado | Razón social empleado | F.Alta     | F.Baja |    |
| 2014 | Enero      | Nuevo calendario. |        | 1 1      | García Pérez, Laura   | 01-01-2014 |        |    |
| 2014 | Febrero    | Nuevo calendario. |        |          | García Pérez, Laura   | 01-01-2014 |        |    |
| 2014 | Marzo      | Nuevo calendario. |        | 1 1      | García Pérez, Laura   | 01-01-2014 |        |    |
| 2014 | Abril      | Nuevo calendario. |        | 1 1      | García Pérez, Laura   | 01-01-2014 |        |    |
| 2014 | Mayo       | Nuevo calendario. |        | 1 1      | García Pérez, Laura   | 01-01-2014 |        |    |
| 2014 | Junio      | Nuevo calendario. |        | 1 1      | García Pérez, Laura   | 01-01-2014 |        | 1  |
| 2014 | Julio      | Nuevo calendario. |        | 1 1      | García Pérez, Laura   | 01-01-2014 |        | 1  |
| 2014 | Agosto     | Nuevo calendario. |        |          | García Pérez, Laura   | 01-01-2014 |        | 1  |
| 2014 | Septiembre | Nuevo calendario. |        | 1 1      | García Pérez, Laura   | 01-01-2014 |        | ١. |
| 2014 | Octubre    | Nuevo calendario. |        | 1 1      | García Pérez, Laura   | 01-01-2014 |        | 1  |
| 2014 | Noviembre  | Nuevo calendario. |        | 1 1      | García Pérez, Laura   | 01-01-2014 |        | ŀ  |
| 2014 | Diciembre  | Nuevo calendario. |        | 1 1      | García Pérez, Laura   | 01-01-2014 |        | ł  |
|      |            |                   |        |          |                       |            |        | Ъ  |
|      |            |                   |        |          |                       |            |        | ł  |
|      |            |                   |        |          |                       |            |        | H  |

La siguiente pantalla nos mostrará el listado de los meses que va a generar para el empleado seleccionado. Deberemos **<Aceptar>** el proceso y nos creará el calendario del trabajador:

| Mantenimiento caleni                                                                                                    | lario empleado               | 2 8      |
|----------------------------------------------------------------------------------------------------|------------------------------|----------|
| Mantenimiento calen<br>Mantenimiento de<br>Mantenimiento de<br>Selección de<br>Filtro de<br>Filtro de<br>Mantenimiento<br>Selección de<br>Selección de<br>Selección de<br>Selección de<br>Selección de<br>Selección de | ario empleado<br>catendarios |          |
|                                                                                                    | < dhiai Splante > Follow     | Cancelar |

# Calendario de un trabajador a tiempo parcial diario

En el caso de tratarse de un trabajador a tiempo parcial diario dentro del calendario podremos visualizar la pestaña <Tiempo parc.> donde nos mostrará la jornada diaria del trabajador para cada uno de los meses:

| Laboral | Incidencias B                                                                                                    | ajas I.T. I | odos     | Jornades agravies |                                                                                                    |            |            |          |                         |   |
|---------|----------------------------------------------------------------------------------------------------|-------------|----------|-------------------|----------------------------------------------------------------------------------------------------|------------|------------|----------|-------------------------|---|
| Laboral | 13 X 21                                                                                                    |             | 6        |                   |                                                                                                    |            |            |          |                         |   |
| Año     | Mes                                                                                                    | Empleado    | * Apello | os y nombre       | DNI                                                                                                    | Fecha alta | Fecha baja | C.Cotiz. | Razón social C.C.       |   |
| F.      | 2014 Enero                                                                                                    |             | 1 Garcia | Pérez, Laura      | 12447788G                                                                                                    | 01-01-2014 |            |          | 1 Despacho Demostración |   |
|         | 2.014 Febrero                                                                                                    |             | 1 Garcia | Pérez, Laura      | 12447788G                                                                                                    | 01-01-2014 |            |          | 1 Despacho Demostración |   |
|         | 2.014 Marzo                                                                                                    |             | 1 Garcia | Pérez, Laura      | 12447788G                                                                                                    | 01-01-2014 |            |          | 1 Despacho Demostración |   |
|         | 2.014 Abril                                                                                                    |             | 1 García | Pérez, Laura      | 12447788G                                                                                                    | 01-01-2014 |            |          | 1 Despacho Demostración |   |
|         | 2.014 Mayo                                                                                                    |             | 1 Garcia | Pérez, Laura      | 12447788G                                                                                                    | 01-01-2014 |            |          | 1 Despacho Demostración | × |
|         | 2.014 Junio                                                                                                    |             | 1 Garcia | Pérez, Laura      | 12447788G                                                                                                    | 01-01-2014 |            |          | 1 Despacho Demostración | • |
|         | 2.014 Julio                                                                                                    |             | 1 Garcle | Pérez, Laura      | 12447788G                                                                                                    | 01-01-2014 |            |          | 1 Despacho Demostración | - |
|         | 2.014 Agosto                                                                                                    |             | 1 Garcia | Pérez, Laura      | 12447788G                                                                                                    | 01-01-2014 |            |          | 1 Despacho Demostración |   |
|         | 2.014 Septiembre                                                                                                    |             | 1 Garcla | Pérez, Laura      | 12447788G                                                                                                    | 01-01-2014 |            |          | 1 Despacho Demostración | - |
|         | 2.014 Octubre                                                                                                    |             | 1 García | Pérez, Laura      | 12447788G                                                                                                    | 01-01-2014 |            |          | 1 Despacho Demostración |   |
|         | 2.014 Noviembre                                                                                                    |             | 1 García | Pérez, Laura      | 12447788G                                                                                                    | 01-01-2014 |            |          | 1 Despacho Demostración | E |
| 4       |                                                                                                    |             |          |                   |                                                                                                    |            |            |          |                         |   |
|         |                                                                                                    |             |          |                   |                                                                                                    |            | -          |          |                         |   |
| 78,0    | nero de das de cada                                                                                                    | spo         |          | Terro             | O DATE.                                                                                                    |            | 1          |          | 10 2014                 |   |
|         | where the barrier of the second second secon | e fibude.   | -        | 25.00             | Concerning of the second second second second second second second second second second second second second se |            | LU M       | a Mi     | Ju VI Sa Do             | 5 |

En este apartado quedará registrada para todos los meses la jornada de trabajo que tenemos informada en la ficha del empleado. En el momento que damos de alta el calendario, los datos informados en la ficha del empleado se trasladan al propio calendario de forma automática:

| Bbiegoo Ediciou Reigo          | ones Procesos                                  |                                                   | aura  | 12 T  | iempo parcial |        |       |          |       |       | 2     |
|--------------------------------|------------------------------------------------|---------------------------------------------------|-------|-------|---------------|--------|-------|----------|-------|-------|-------|
| 🖻 🎗 🖉 🔕 🖡                      | 4 4 ▶ ▶ 金冠 Q ⊽ ⊒ ⊜ & ≣0,                       |                                                   | aura  | 12    |               |        |       |          |       |       |       |
| presa 1 D                      | espacho Demostración                           |                                                   | aura  | 12    |               |        |       |          |       |       |       |
| pleado 1 G                     | arcía Pérez, Laura                             | Fecha alta 01-01-2014 DNI ES 12447788G            | aura  | 12    |               |        | 5-    | 2014     |       |       |       |
| ntro cotización                | 1 Despacho Demostración                        | Fecha baja Antigüedad 01-01-2012                  | aura  | 12    |               |        | En    | ero 2014 |       |       |       |
| io antigüedad                  | Profesional No Se calcula Siempre              | % Jornada 50,00 % Jornada cálc.plantila 100,00    | aura  | 12    |               |        |       |          |       |       |       |
|                                | Contrato de empleado                           |                                                   | aura  | 12    |               |        | Mi 1  | Ju 2     | Vi 3  | Sá 4  | Do 5  |
| odos trabajados                | Contrato Edición Procesos Relaciones           |                                                   | aura  | 12    |               |        | 4,00  | 0,00     | 0,00  | 0,00  | 4,00  |
| atos                           |                                                |                                                   | aura  | 12    | Lu 6          | Ma 7   | Mi 8  | Ju 9     | Vi 10 | Sá 11 | Do 12 |
| os                             |                                                |                                                   | aura  | 12    | 4,00          | 0,00   | 4,00  | 0,00     | 0,00  | 0,00  | 4,00  |
| ros sociales                   | Contrato Tempo parcial Datos adicionales Hist. | Contratación Cláusulas                            | aura  | 12    | 1             | Ma 14  | MITE  | 31.16    | 10.17 | 66.10 | De 10 |
| is/Notas                       | Contrate nor Tanan anadal Confidente de        | incode 0                                          |       |       | 1.00          | 110 11 | 1 00  | 30 10    | 11/   | 38 10 | 00 19 |
| an da cabra                    | Tiempo parcial por días Sí Días tiempo par     | arcial 0 Horas tiempo parcial 0.00000             |       |       | 4,00          | 0,00   | 4,00  | 0,00     | 0,00  | 0,00  | 4,00  |
| s de afiliación (AFI)          | Duración iornadas                              |                                                   | Tours |       | Lu 20         | Ma 21  | Mi 22 | Ju 23    | Vi 24 | Sá 25 | Do 26 |
| s personales                   |                                                |                                                   | nempo | parc. | 4,00          | 0,00   | 4,00  | 0,00     | 0,00  | 0,00  | 4,00  |
| descuento pagas                | Jornada nabitual 8,00 Lunes 4,00               | Martes 0,00 Miercoles 4,00                        |       | _     | -> Lu 27      | Ma 28  | Mi 29 | Ju 30    | Vi 31 |       |       |
| es médicos IT (FDI)            | Jueves 0,00 vieines 0,00                       | Sabado 0,00 Domingo 4,00                          |       |       | 4.00          | 0.00   | 4.00  | 0.00     | 0.00  |       |       |
| ibucion analitica<br>os líbres | RD Ley 5/2013                                  |                                                   |       |       |               |        |       |          |       |       |       |
| is/Comentarios                 | Jublado No Guarda                              | legal No Jornada reducida No Socio cooperativa No |       |       |               |        |       |          |       |       |       |
|                                | Base cotización 0.00                           |                                                   |       |       |               |        |       |          |       |       |       |

Si el trabajador en alguno de los meses realizara una jornada diferente desde el propio calendario a tiempo parcial podemos modificar los días y horas de trabajo.

En el caso de cambiar la jornada de trabajo del empleado de forma definitiva a partir de un mes determinado una vez modificada la ficha del empleado, desde el mismo calendario deberemos ir al menú <Opciones> - <Generara todos los meses> seleccionar el mes a partir del cual queremos actualizar el calendario y nos trasladará la jornada del empleado al calendario:

#### Ejemplo:

Jornada de trabajo en Enero de 2014:

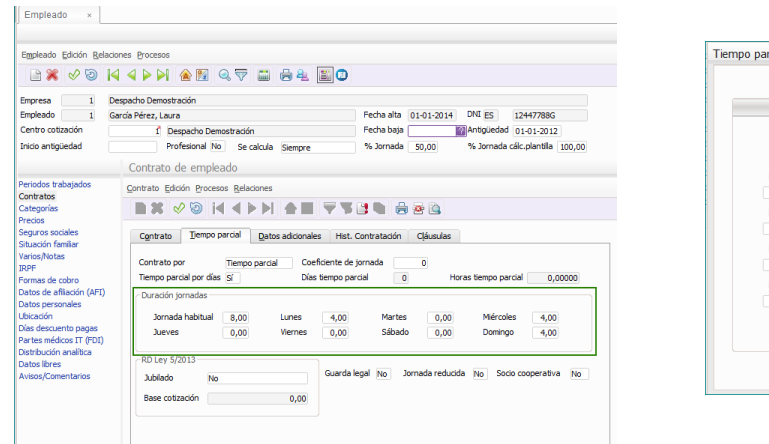

| Mi1 Ju2 Vi3 Sá4 Do<br>4,00 0,00 0,00 0,00 4<br>Lu6 Ma7 Mi8 Ju9 Vi10 Sá11 Do |       |
|-----------------------------------------------------------------------------|-------|
| 4,00 0,00 0,00 4                                                            | 05    |
| Lu 6 Ma 7 Mi8 Ju 9 Vi10 Sái11 Do                                            | 4,00  |
|                                                                             | lo 12 |
| 4,00 0,00 4,00 0,00 0,00 4                                                  | 4,00  |
| Lu 13 Mai 14 Mi 15 Ju 16 Vi 17 Sái 18 Do                                    | o 19  |
| 4,00 0,00 4,00 0,00 0,00 4                                                  | 4,00  |
| Lu 20 Ma 21 Mi 22 Ju 23 Vi 24 Sá 25 Do                                      | io 26 |
| 4,00 0,00 4,00 0,00 0,00 4                                                  | 4,00  |
| Lu 27 Ma 28 Mi 29 Ju 30 Vi 31                                               |       |
|                                                                             |       |

En Septiembre de 2014 modificamos la jornada del trabajador:

|                                                              | Contrato de empleado                                                                                                    |
|--------------------------------------------------------------|----------------------------------------------------------------------------------------------------|
| Periodos trabajados                                          | Contrato Edición Procesos Relaciones                                                                                                    |
| Contratos<br>Categorías<br>Precios                           |                                                                                                    |
| Seguros sociales<br>Situación famíliar                       | Contrato Tjempo parcial Datos adicionales Hist. Contratación Cláusulas                                                                                                    |
| Varios/Notas<br>IRPF<br>Formas de cobro                      | Contrato por         Tiempo parcial         Coeficiente de jornada         0           Tiempo parcial por días         Sí         Días tiempo parcial         0         Horas tiempo parcial         0,00000 |
| Datos de afiliación (AFI)<br>Datos personales                | - Duración jornadas                                                                                                    |
|                                                              | Neurophylic and Leave and Markey and Michael and                                                                                                    |
| Ubicación                                                    | Jornada nabitual 8,00 Lunes 3,00 Martes 3,00 Miercoles 3,00                                                                                                    |
| Ubicación<br>Días descuento pagas<br>Partes médicos IT (FDI) | Jornada nadrual 8,00 LUnes 3,00 Hartes 3,00 mercoes 3,00 Jueves 0,00 Viernes 0,00 Sábado 0,00 Domingo 4,00                                                                                                   |

Deberemos acceder al Calendario desde el menú <Relaciones> - <Calendario del empleado>:

| Empleado ×                  |                                                  |                    |                |  |  |
|-----------------------------|--------------------------------------------------|--------------------|----------------|--|--|
| Empleado Edición Rela       | ciones Procesos                                  |                    |                |  |  |
| 🖹 💥 🛷 🤅                     | Empresa<br>Incidencias empleado                  | ⊽ ⊒ ⊜ & ∎0         | )              |  |  |
| Empresa                     | Incidencias empresa                              |                    |                |  |  |
| Empleado 2                  | Datos de RRHH                                    |                    | Fecha alta 01- |  |  |
| Centro cotización           | Datos SPA                                        | ración             | Fecha baia     |  |  |
| Inicio antigüedad           | Cale <u>n</u> dario de Empleado                  | Se calcula Siemore | % lornada 5    |  |  |
|                             | Incidencias de Calendario<br>Periodos de trabajo | oc cocoo ocmpre    |                |  |  |
| Periodos trabajados         | Periodos Edición Relacione                       | 5                  |                |  |  |
| Contratos<br>Categorías     | NGAXE                                            | < ▶ ▶ 🏠 🗞 🖉 🔲      | . 🖓 🔞 🔳 🗃      |  |  |
| Precios<br>Seguros sociales | Código * Apellidos y nom                         | bre                | Dni Al         |  |  |
| Situación famíliar          | I García Pérez, Li                               | aura               | 12447788G 0    |  |  |
|                             |                                                  |                    |                |  |  |

Desde el mantenimiento del Calendario accederemos al menú <Opciones> - <Generar todos los meses>:

| nes                         |                                                                                                    |                                                                                                    |
|-----------------------------|----------------------------------------------------------------------------------------------------|----------------------------------------------------------------------------------------------------|
| Calendario anual            |                                                                                                    |                                                                                                    |
| Configuración               |                                                                                                    |                                                                                                    |
| Tiempo parcial              | s I.T.                                                                                                    | Tode                                                                                                    |
| Generar todos los meses     |                                                                                                    |                                                                                                    |
| <u>G</u> enerar incidencias | Emplear                                                                                                    |                                                                                                    |
| Salir                       | empireur                                                                                                    |                                                                                                    |
|                             | Galendario anual<br>Configuración<br>Tjempo parcial<br>Generar todos los meses<br>Generar incidencias<br>Salir | Calendario anual<br>Configuración<br>Tiempo parcial s I.T.<br>Generar todos los meses<br>Generar incidencias<br>Salir |

Seleccionar el mes a partir del cual queremos actualizar la nueva jornada (en el ejemplo Septiembre) y Aceptar:

|   |      | 🖌 🕲 🌘 🖗    | 🗟 🔍 🔤 🔍 🔤             | r:     |          |                       |            |        |   |
|---|------|------------|-----------------------|--------|----------|-----------------------|------------|--------|---|
|   | Año  | Mes        | Aviso                 | Código | Empleado | Razón social empleado | F.Alta     | F.Baja |   |
|   | 2014 | Enero      | Calendario ya existe. | 1      | . 1      | García Pérez, Laura   | 01-01-2014 |        |   |
|   | 2014 | Febrero    | Calendario ya existe. | 1      | 1        | García Pérez, Laura   | 01-01-2014 |        |   |
|   | 2014 | Marzo      | Calendario ya existe. | 1      | . 1      | García Pérez, Laura   | 01-01-2014 |        |   |
|   | 2014 | Abril      | Calendario ya existe. | 1      | . 1      | García Pérez, Laura   | 01-01-2014 |        |   |
|   | 2014 | Mayo       | Calendario ya existe. | 1      | 1        | García Pérez, Laura   | 01-01-2014 |        |   |
|   | 2014 | Junio      | Calendario ya existe. | 1      | . 1      | García Pérez, Laura   | 01-01-2014 |        |   |
|   | 2014 | Julio      | Calendario ya existe. | 1      | 1        | García Pérez, Laura   | 01-01-2014 |        |   |
|   | 2014 | Agosto     | Calendario ya existe. | 1      | . 1      | García Pérez, Laura   | 01-01-2014 |        |   |
|   | 2014 | Septiembre | Calendario ya existe. | 1      | . 1      | García Pérez, Laura   | 01-01-2014 |        | _ |
|   | 2014 | Octubre    | Calendario ya existe. | 1      | . 1      | García Pérez, Laura   | 01-01-2014 |        | - |
|   | 2014 | Noviembre  | Calendario ya existe. | 1      | . 1      | García Pérez, Laura   | 01-01-2014 |        | Ê |
| D | 2014 | Diciembre  | Calendario ya existe. | 1      | . 1      | García Pérez, Laura   | 01-01-2014 |        | 1 |
|   |      |            |                       |        |          |                       |            |        |   |
|   |      |            |                       |        |          |                       |            |        | ÷ |
|   |      |            |                       |        |          |                       |            |        |   |

De esta forma a partir del mes de Septiembre, si consultamos el calendario de tiempo parcial visualizaremos la nueva jornada informada:

|                                                                                                    |                                                                                                    | Tiempo pa     | arcial                   |               |               |               |               |               |
|----------------------------------------------------------------------------------------------------|----------------------------------------------------------------------------------------------------|---------------|--------------------------|---------------|---------------|---------------|---------------|---------------|
|                                                                                                    | Contrato de empleado                                                                                                    |               |                          |               |               |               |               |               |
| Periodos trabajados                                                                                                    | Contrato Edición Procesos Relaciones                                                                                                    |               |                          | Septierr      | nbre 2014     |               |               |               |
| tegorías<br>cios                                                                                                    |                                                                                                    |               | Lu1 Ma2                  | Mi 3          | Ju 4          | Vi 5          | Sá 6          | Do 7          |
| Seguros sociales<br>Situación familiar<br>Varios/Notas<br>IRPF<br>Formas de cobro<br>Datos de afiliación (AFI)<br>Datos personales<br>Ubicación | Centrato Tjempo parcial Datos adicionales Hist. Contratación Cláusulas                                                                                                    |               | 3,00 3,00                | 3,00          | 0,00          | 0,00          | 0,00          | 4,00          |
|                                                                                                    | Contrato por         Tiempo parcial         Coefidente de jornada         0           Tiempo parcial por días Sí         Días tempo parcial         0         Horas tempo parcial         0,00000 |               | Lu 8 Ma 9<br>3,00 3,00   | Mi 10<br>3,00 | Ju 11<br>0,00 | Vi 12<br>0,00 | Sá 13<br>0,00 | Do 14<br>4,00 |
|                                                                                                    | Duración jornadas     Jornada habitual 8,00 Lunes 3,00 Martes 3,00 Miércoles 3,00                                                                                                    | $\rightarrow$ | Lu 15 Ma 16<br>3,00 3,00 | Mi 17<br>3,00 | Ju 18<br>0,00 | Vi 19<br>0,00 | Sá 20<br>0,00 | Do 21<br>4,00 |
| descuento pagas<br>25 médicos IT (FDI)<br>bución analítica                                                                                      | Jueves 0,00 Viernes 0,00 Sébado 0,00 Domingo 4,00                                                                                                    |               | Lu 22 Ma 23<br>3,00 3,00 | Mi 24<br>3,00 | Ju 25<br>0,00 | Vi 26<br>0,00 | Sá 27<br>0,00 | Do 28<br>4,00 |
| is libres                                                                                                    | Rb Ley 5/2013                                                                                                    |               | Lu 29 Ma 30<br>3,00 3,00 |               |               |               |               |               |

<u>A</u>ceptar <u>C</u>ancelar